# Budgets and analysis

Miki Skorkovský

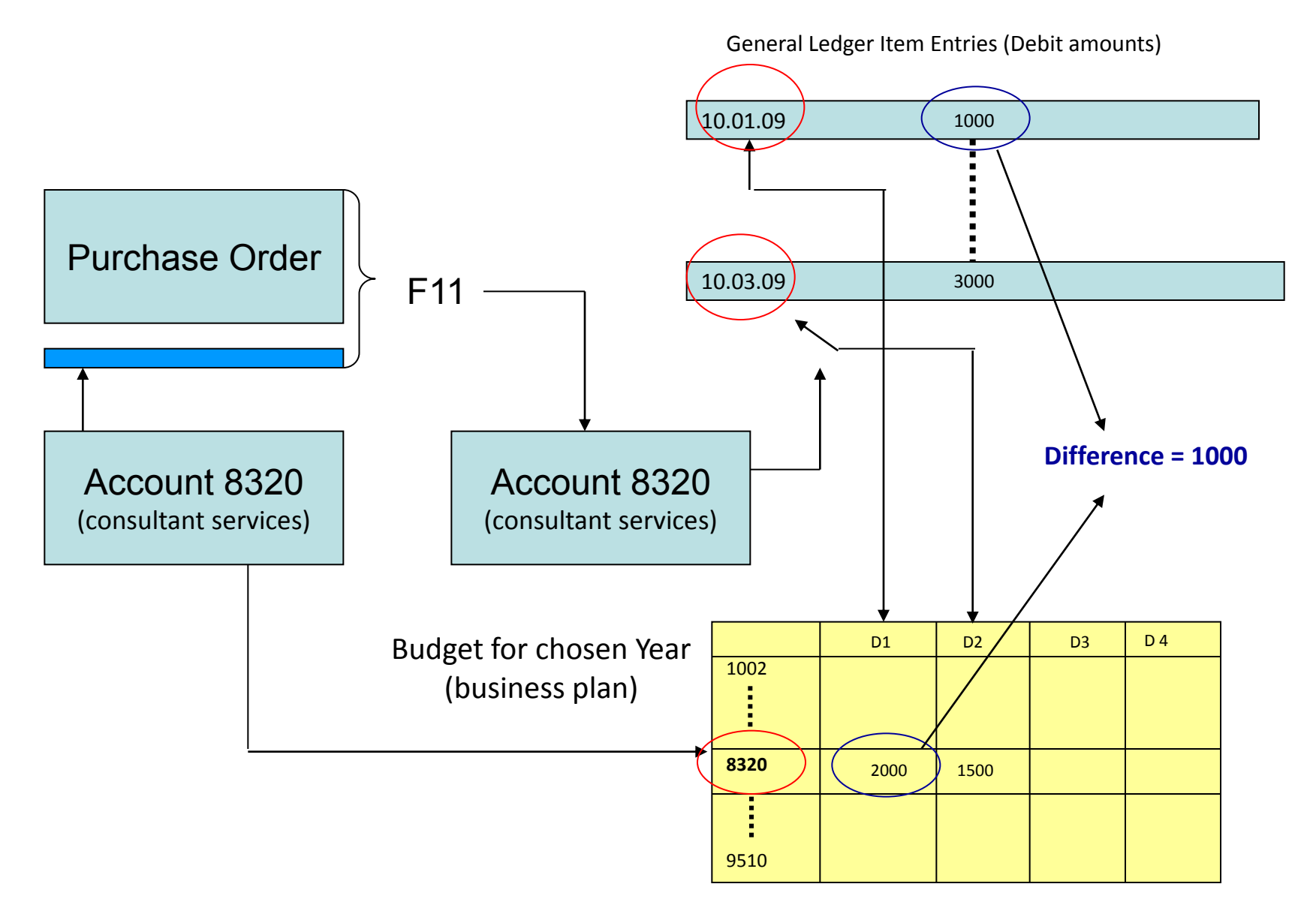

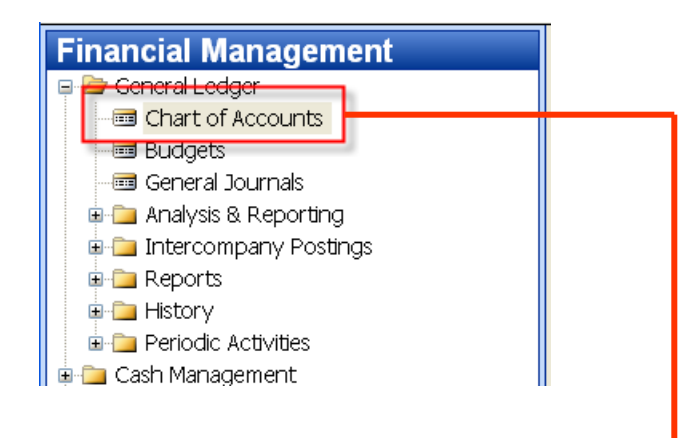

#### CTRL-F5 (Entries)

|   | No.  | Name                          | I | A | Totaling | G | G | G | Net Change | Balance   |
|---|------|-------------------------------|---|---|----------|---|---|---|------------|-----------|
|   | 820  | Administrative Expenses       | I | В |          |   |   |   |            |           |
|   | 821  | ) Office Supplies             | I | P |          | P | N | М | 65 080,60  | 65 080,60 |
|   | 823  | ) Phone and Fax               | I | P |          | P | N | М | 7 599,35   | 7 599,35  |
|   | 824  | ) Postage                     | I | P |          | P | N | N | 4 023,37   | 4 023,37  |
|   | 829  | Total Administrative Expenses | I | E | 82008290 |   |   |   | 76 703,32  | 76 703,32 |
|   | 830  | Computer Expenses             | I | В |          |   |   |   |            |           |
|   | 831  | ) Software                    | I | P |          | P | N | М | 44 175,11  | 44 175,11 |
| ► | 8320 | Consultant Services           | I | P |          | P | N | s | 20 285,12  | 20 285,12 |

|   | Posting Date | D<br>T | Document<br>No. | G/L Account<br>No. | Description                               | G<br>P<br>T | G<br>B<br>P | G<br>P<br>P | Amount   | В<br>А<br>Т | Bal. Account<br>No. | Entry No. |
|---|--------------|--------|-----------------|--------------------|-------------------------------------------|-------------|-------------|-------------|----------|-------------|---------------------|-----------|
| • | 01.07.07     |        | 2007-7          | 8320               | Entries, July 2007                        | P           | N           | S           | 761,85   | G           |                     | 1242      |
|   | 01.07.07     |        | 2007-7          | 8320               | Entries, July 2007                        | P           | N           | s           | 1 142,78 | G           |                     | 1244      |
|   | 01.07.07     |        | 2007-7          | 8320               | Entries, July 2007                        | P           | N           | S           | 1 904,64 | G           |                     | 1246      |
|   | 01.08.07     |        | 2007-8          | 8320               | Entries, August 2007                      | P           | N           | s           | 929,09   | G           |                     | 1439      |
|   | 01.08.07     |        | 2007-8          | 2320               | Entries, August 2007                      | P           | N           | S           | 1 393,64 | G           |                     | 1441      |
|   | 01.08.07     |        | 2007-8          | 8320               | Entries, August 2007                      | P           | N           | s           | 2 322,73 | G           |                     | 1443      |
|   | 01.09.07     |        | 2007-9          | 8320               | Entries, September 2007                   | P           | N           | s           | 1 254,27 | G           |                     | 1641      |
|   | 01.09.07     |        | 2007-9          | 8320               | Entries, September 2007                   | P           | N           | S           | 1 881,41 | G           |                     | 1643      |
|   | 01.09.07     |        | 2007-9          | 8320               | Entries, September 2007                   | P           | N           | S           | 3 135,68 | G           |                     | 1645      |
|   | 01.10.07     |        | 2007-10         | 8320               | Entries, October 2007                     | P           | N           | S           | 414,11   | G           |                     | 1833      |
|   | 01.10.07     |        | 2007-10         | 8320               | Entries, October 2007                     | P           | N           | S           | 621,16   | G           |                     | 1835      |
|   | 01.10.07     |        | 2007-10         | 8320               | Entries, October 2007                     | P           | N           | s           | 1 035,27 | G           |                     | 1837      |
|   | 01.11.07     |        | 2007-11         | 8320               | Entries, November 2007                    | P           | N           | S           | 272,10   | G           |                     | 2027      |
|   | 01.11.07     |        | 2007-11         | 8320               | Entries, November 2007                    | P           | N           | s           | 408,15   | G           |                     | 2029      |
|   | 01.11.07     |        | 2007-11         | 8320               | Entries, November 2007                    | P           | N           | s           | 680,26   | G           |                     | 2031      |
|   | 01.12.07     |        | 2007-12         | 8320               | Entries, December 2007                    | P           | N           | S           | 403,49   | G           |                     | 2234      |
|   | 01.12.07     |        | 2007-12         | 8320               | Entries, December 2007                    | P           | N           | S           | 605,24   | G           |                     | 2236      |
|   | 01.12.07     |        | 2007-12         | 8320               | Entries, December 2007                    | P           | N           | S           | 1 008,73 | G           |                     | 2238      |
|   | 24.01.08     |        | 2605            | 8320               | Payment, Accounting Systems Hotline, 2008 | P           | N           | S           | 110,52   | в           | WWB-OPE             | 2734      |

| Financial Management  |
|-----------------------|
| 📮 🗁 General Ledger    |
| - 📼 Chart of Accounts |
| Budgets               |
| - 📼 General Journals  |
|                       |
|                       |

| General  | Filters  | Optic | ns  |             |            |
|----------|----------|-------|-----|-------------|------------|
| Budget N | ame      |       | .[  |             | 2007 主     |
| Show as  | Lines    |       | . [ | G/L Account | •          |
| Show as  | Columns. |       | . F | Period      | •          |
|          |          |       |     |             | $\searrow$ |

|   | Code | Name                          | Budgeted Amo | 01.06.07  | 01.07.07  | 01.08.07                     | 01.09.07  | 01.10.07  | 01.11.07  |
|---|------|-------------------------------|--------------|-----------|-----------|------------------------------|-----------|-----------|-----------|
|   | 8190 | Total Bldg. Maint. Expenses   | 288 390,00   | 29 460,00 | 20 500,00 | 19 810,00                    | 30 480,00 | 22 500,00 | 18 800,00 |
|   | 8200 | Administrative Expenses       |              |           |           |                              |           |           |           |
|   | 8210 | Office Supplies               | 63 600,00    | 6 240,00  | 4 470,00  | 4 760,00                     | 6 240,00  | 5 140,00  | 4 540,00  |
|   | 8230 | Phone and Fax                 | 7 340,00     | 720,00    | 510,00    | 540,00                       | 720,00    | 600,00    | 520,00    |
|   | 8240 | Postage                       | 3 860,00     | 380,00    | 270,00    | 290,00                       | 380,00    | 310,00    | 280,00    |
|   | 8290 | Total Administrative Expenses | 74 800,00    | 7 340,00  | 5 250,00  | 5 590,00                     | 7 340,00  | 6 050,00  | 5 340,00  |
|   | 8300 | Computer Expenses             |              |           |           |                              |           |           |           |
|   | 8310 | Software                      | 46 740,00    | 5 780,00  | 1 848,88  | 3 310,00                     | 17 480,00 | 6 540,00  | 1 840,00  |
| ► | 8320 | Consultant Services           | 19 900,00    | (         | 3 310,00  | <ul> <li>↓ 140,00</li> </ul> | 7 090,00  | 2 070,00  | 1 170,00  |
|   | 8330 | Other Computer Expenses       | 4 130,00     | 200,00    | 240,00    | 540,00                       | 440,00    | 140,00    | 300,00    |

F6

#### Basic principles- G/L Budget Entries

|   | Budget<br>Name | Date     | G/L Account<br>No. | Description | Department<br>Code | Project<br>Code | Business<br>Unit Code | Amount |        |
|---|----------------|----------|--------------------|-------------|--------------------|-----------------|-----------------------|--------|--------|
| ► | 2007           | 01.07.07 | 8320               |             | ADM                |                 | •                     |        | 660,00 |
|   | 2007           | 01.07.07 | 8320               |             | PROD               |                 |                       |        | 990,00 |
|   | 2007           | 01.07.07 | 8320               |             | SALES              |                 |                       | 1      | 660,00 |

Using key F6 you will get where 660+990+1600 = 3310 for three different dimension (Department codes ADM, PROD and SALES)

#### Basic principles- what was really posted on July 2007

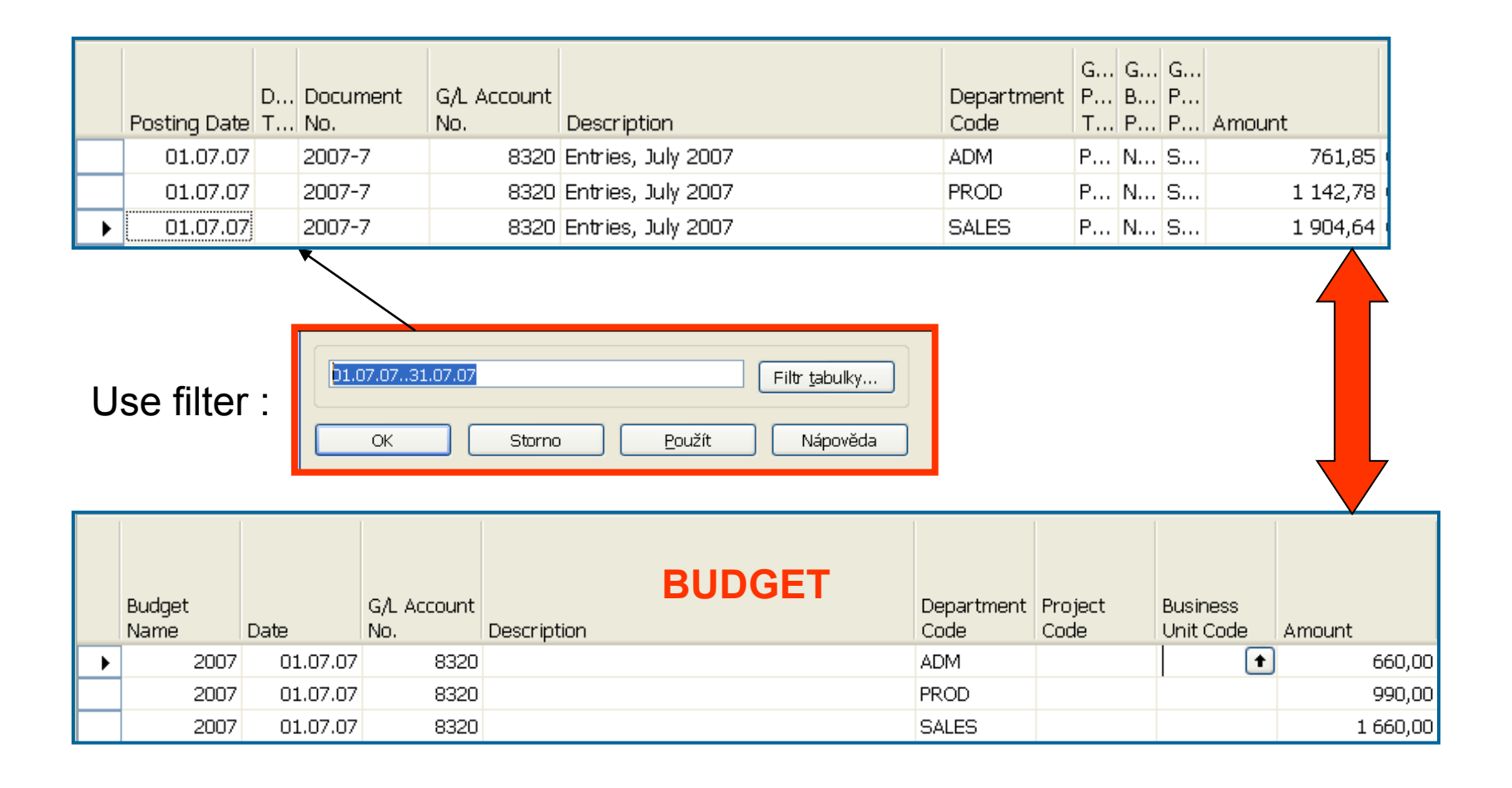

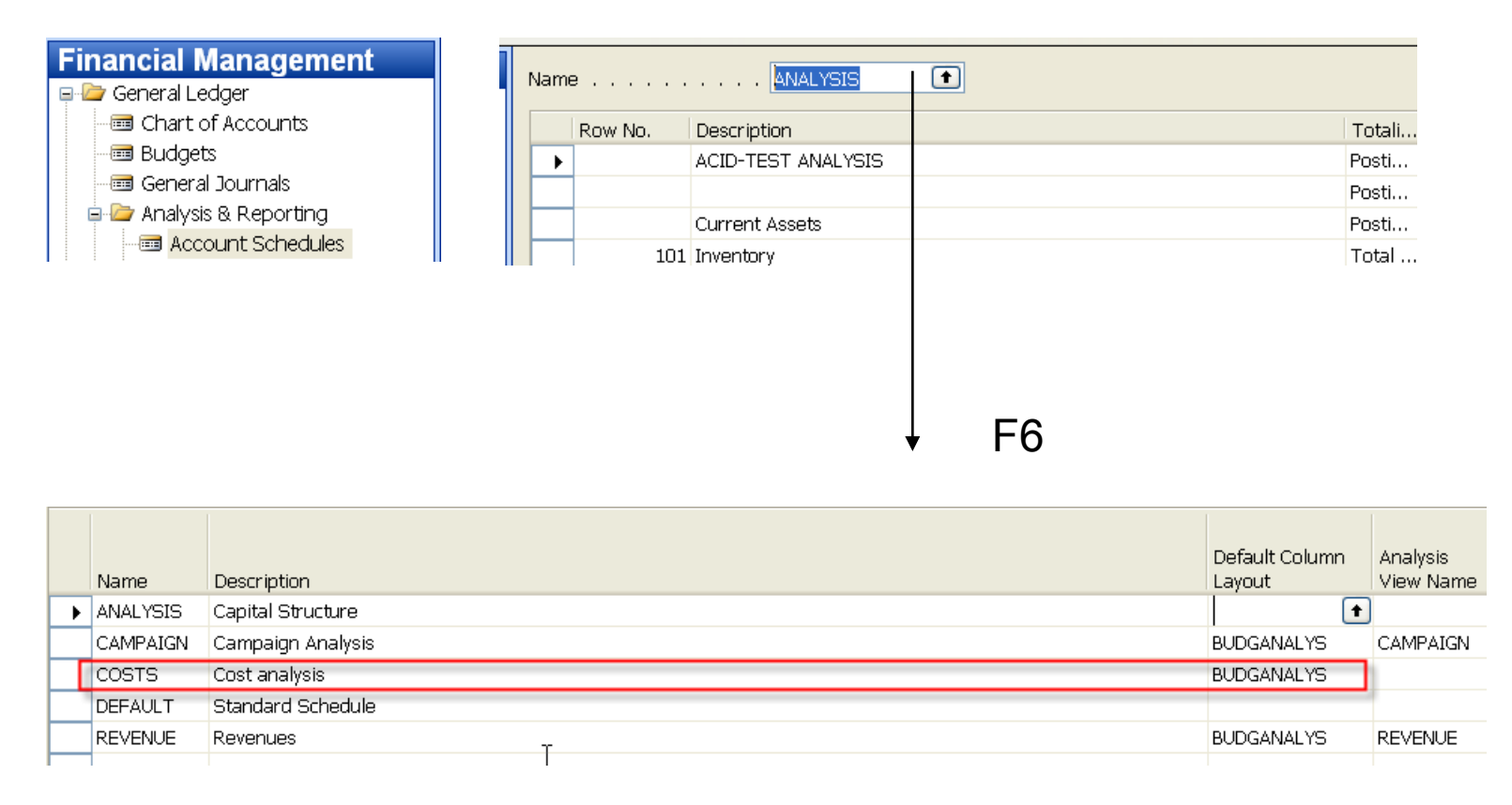

You have to enter the data in red frame and thereafter enter by F6 and button Analysis a new Analysis view card

| Ger<br>Cou<br>Na<br>G/L<br>Da<br>Sta | heral Dimensions   de. COST   Last Date Updated 16.04.   me Costs analysis   Last Entry No. 25   Last Budget Entry No. 10   te Compression Day   arting Date 01.01.05     Include Budgets. Image: Cost of the second second | 09<br>03<br>19           |                       |
|--------------------------------------|----------------------------------------------------------------------------------------------------|--------------------------|-----------------------|
| Name                                 | Description                                                                                                    | Default Column<br>Lavout | Analysis<br>View Name |
| ANALYSIS                             | Capital Structure                                                                                                    | ,                        |                       |
| CAMPAIGN                             | Campaign_Analysis                                                                                                    | BUDGANALYS               | CAMPAIGN              |
| COSTS                                | Cost analysis                                                                                                    | BUDGANALYS               | COST                  |
| DEFAULT                              | Standard Schedule                                                                                                    |                          |                       |
| REVENUE                              | Revenues                                                                                                    | BUDGANALYS               | REVENUE               |

| Na | me      | Costs               |                 |            |            |
|----|---------|---------------------|-----------------|------------|------------|
|    | Row No. | Description         | Totali Totaling | R A S      | . New Page |
|    | ▶ 8320  | Consultant Services | Post 🔽 8320     | N N Yes    | 3          |
|    |         |                     | т               |            |            |
|    |         |                     |                 |            |            |
|    |         |                     | Acc. Sched      | unctions 🗸 | Print      |

After starting accounting schedule you will get for applied (chosen) filters :

| General Dimension Filters Options                                                                                                    |                             |  |  |  |  |  |  |  |  |
|----------------------------------------------------------------------------------------------------|-----------------------------|--|--|--|--|--|--|--|--|
| Account Schedule Name.       COSTS       Date Filter       01.07.07         Column Layout Name.       BUDGANALYS       Budget Filter       2007 |                             |  |  |  |  |  |  |  |  |
|                                                                                                    |                             |  |  |  |  |  |  |  |  |
| Row No. Description                                                                                                    | Net Change Budget Variance% |  |  |  |  |  |  |  |  |
| 8320 Consultant Services                                                                                                    | 3 809,27 3 310,00 15,08     |  |  |  |  |  |  |  |  |

If you add to Analysis view card on the Tab dimension a dimension for Department I and you have to do again all the updates by using button Update you will get :

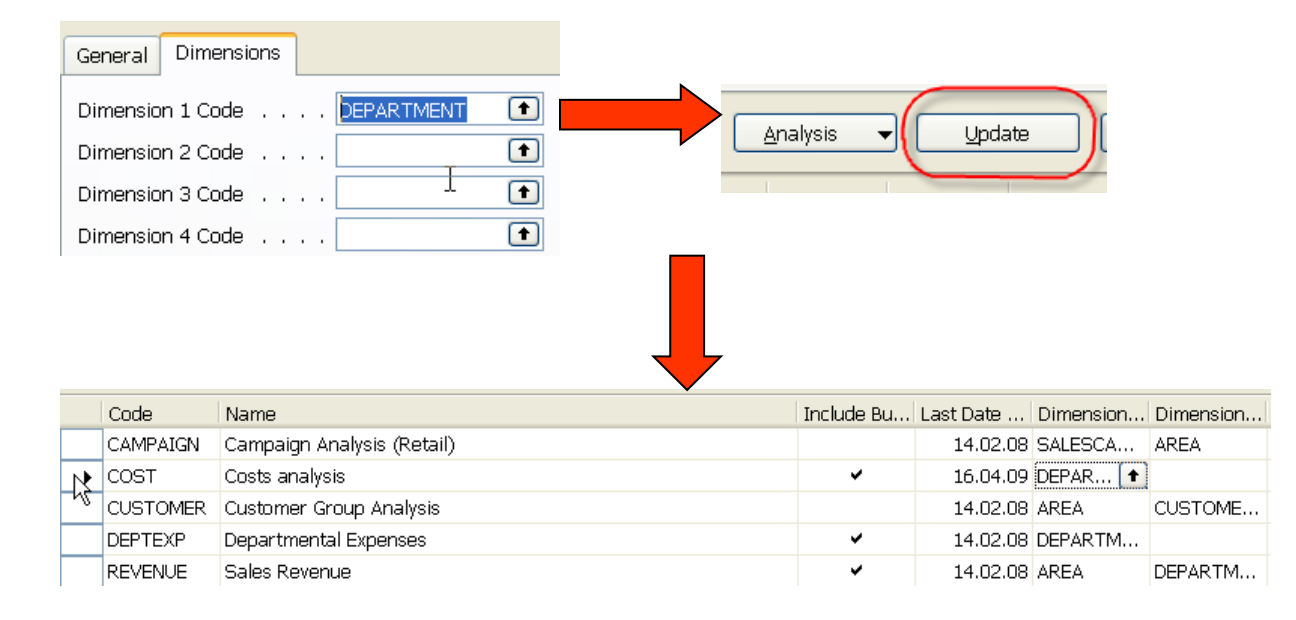

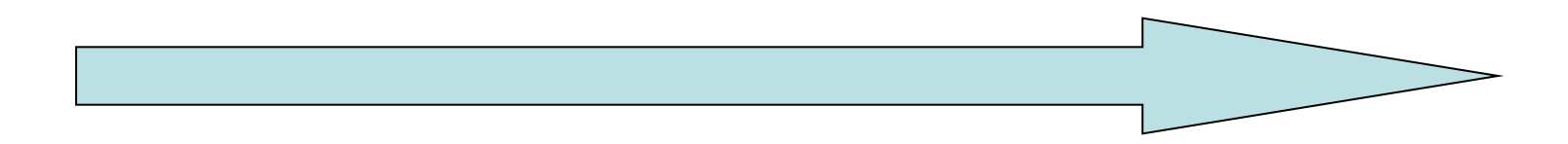

| General Dimension Filters Options |                                            |                     |    |  |                    |                              |                     |  |  |  |
|-----------------------------------|--------------------------------------------|---------------------|----|--|--------------------|------------------------------|---------------------|--|--|--|
| Dej                               | Department Filter SALES Dimension 3 Filter |                     |    |  |                    |                              |                     |  |  |  |
| Dir                               | nension 2 Filte                            | r                   | 1  |  | Dimension 4 Filter |                              |                     |  |  |  |
|                                   | Row No.                                    | Description         | N  |  | Net Change         | Budget                       | Variance%           |  |  |  |
| •                                 | 8320                                       | Consultant Services | 13 |  | 1 904,64           | <ul> <li>I 660,00</li> </ul> | vanance 70<br>14,74 |  |  |  |